# **Create ICT Based on Ship From Location**

Last Modified on 01/30/2024 9:03 am CST

As more companies centralize warehousing and dispatching of products, there is an increasing need to record the sale of product to the ordering Location but move the inventory out of a separate warehouse or blend facility. Previously, this was a three-step process:

- 1. Enter the Blend or Delivery Ticket for the Product from the selling Location.
- 2. Load the ticket when the product leaves the facility.
- 3. Add an Inter-Company Transfer to move the Product from the shipping Location to the selling Location.

This article details how to streamline this process.

### **Delivery Ticket Preference**

The Inter-Company Transfer may be automated by enabling the *Create ICT Based on Ship From Location* preference on the *Delivery Ticket* tab at *Accounting / Setup / Location* Preferences.

| Setup Accounting Location Preferences                       |                                                          |         |
|-------------------------------------------------------------|----------------------------------------------------------|---------|
| 00MAIN ~                                                    |                                                          |         |
| Invoice Invoice Printout Delivery Ticket A/R Long Alt Long  |                                                          |         |
|                                                             | arrentory                                                |         |
| Format Standard  V Print Location Heading Center            | Delivery Ticket<br>Message                               | $\sim$  |
| Print zero quantity lines Hazmat                            | Print Alternate Product ID                               |         |
| Print Field Directions                                      | Print Manufacturer                                       |         |
| Print Tech Lic#                                             | Print Manufacturer Part Number                           |         |
| Print Scale Tick #s                                         | Print Product Attribute                                  |         |
| Sell From Dept ID                                           |                                                          |         |
| Save Rec Numbers with Delivery Ticket Include Site IDs      |                                                          |         |
| Print Rec Numbers and Site IDs                              | Disallow Lot Number Balance to go Negative No Checking   | $\sim$  |
| Import Scale Ticket Comment 1 Into Comments                 |                                                          |         |
| Import Scale Ticket Data Into Comments                      |                                                          |         |
| Display Product Selection Screen                            |                                                          |         |
| Print Container ID                                          |                                                          |         |
| Create ICT Based on Ship From Location                      |                                                          |         |
| Print Product ID                                            | Print delivery ticket loaded date and time - all formate |         |
| Print Department ID                                         |                                                          |         |
| Print Cust ID and Ticket# Bar Codes                         |                                                          |         |
| Bequire a reason when delivery ticket is voided or reversed | Print on multi color collated forms                      |         |
|                                                             |                                                          |         |
|                                                             | Course to Localitate                                     |         |
|                                                             | Save to Location                                         | Cancel  |
|                                                             |                                                          | Guilder |
|                                                             |                                                          |         |

This streamlines the process into two steps:

- 1. Enter the Blend or Delivery Ticket for the Product from the selling Location, specifying a *Ship from Location* and Product *Lot Numbers* for any line item to be sourced from another facility.
- 2. Load the ticket when the product leaves the facility. An Inter-Company Transfer is automatically created moving the Product from the shipping Location to the selling Location.

The *Ship From Location* may be specified when adding and editing a Blend or Delivery Ticket or through the Dispatch module.

## Ship From on Delivery Tickets

With the *Create ICT Based on Ship From Location* preference enabled (*Delivery Ticket* tab at *Accounting / Setup / Location Preferences*), the *Ship from Location* column becomes available to be added to the grid. There is also a *Ship from Location* selection in the lower right that provides a quick way to override the *Ship from Location* on all line items. If a Ship From Location is not set on the line item, the Lot Numbers that are available are for the Product Location from which it was chosen. When a Ship From Location is added, the Lot Numbers that become available are from the Product from that Location instead.

Additionally, if the selected Ship From Location Lot Number does not exist in the Ship To Location, the Lot Number will be created in the Ship To Location upon saving the Delivery Ticket.

| 🖳 A    | dd a Delivery Ticket                                                                                                    |                                                                                                    |                                                                                                    |         |              |                    |                              |                                   |            |                                                 | • 💌                    |
|--------|----------------------------------------------------------------------------------------------------|----------------------------------------------------------------------------------------------------|----------------------------------------------------------------------------------------------------|---------|--------------|--------------------|------------------------------|-----------------------------------|------------|-------------------------------------------------|------------------------|
| Sp     | lit Customer ID 236050<br>Customer Name Sammie Bat<br>Field ID<br><comments></comments>                                                                                                    | Ticket #       120000077       ✓       Loaded         Ordered       09/05/2023       III       Mini Bulk         Loaded       ✓        Repacked         Nint       Pickup       ✓       Oo Hold |                                                                                                    |         |              |                    | led<br>Bulk<br>acked<br>Iold |                                   |            |                                                 |                        |
|        | < Product Name >                                                                                                    | <gross></gross>                                                                                                    | <tare> N</tare>                                                                                                    | et Unit | Use          | Load Amount        | Unit                         | <ship from="" location=""></ship> | Lot Number | r <crop coo<="" th=""><th>Container</th></crop> | Container              |
| 1      | Map (18-46-00)                                                                                                    | 2500.000                                                                                                    | 2500.00                                                                                                    | 0 Lbs   |              | 2500.000           | Lbs                          | 01IND                             | SSI-123456 | · ·                                             |                        |
| 2      | Potash (0-0-60)                                                                                                    | 3500.000                                                                                                    | 3500.00                                                                                                    | 00 Lbs  |              | 3500.000           | Lbs                          |                                   |            | ~                                               |                        |
| <<br>R | ecalculate from Gross/Tare                                                                                                    | Calculate Weight                                                                                                    | <assigned th="" u<=""><th>ser&gt;</th><th></th><th>Import<br/>Bookings</th><th>S</th><th>icale Ticket Agrian</th><th>Rec</th><th>fugare</th><th>&gt;<br/>Price<br/>Delivery</th></assigned> | ser>    |              | Import<br>Bookings | S                            | icale Ticket Agrian               | Rec        | fugare                                          | ><br>Price<br>Delivery |
| Ble    | end Product Set                                                                                                    |                                                                                                    | ~                                                                                                    |         |              | Plan               | S                            | ales Order Set Rec                | :#s        |                                                 |                        |
| Da     | Dispatch Info Date Requested // Bin Scheduled // Bin Scheduled // Bin Sche |                                                                                                    |                                                                                                    |         |              |                    |                              |                                   |            |                                                 |                        |
|        | Priority Unknown                                                                                                    | ~                                                                                                    |                                                                                                    |         |              |                    |                              |                                   |            |                                                 |                        |
|        | Priority Unknown <comment></comment>                                                                                                    | ~                                                                                                    |                                                                                                    |         | Print Method |                    |                              |                                   |            |                                                 |                        |

**Note:** The *Ship From Location* column does not initially appear in the grid. Right-click anywhere on the header row to *Choose Columns* and display the *Ship From Location* column. It can then be dragged and placed wherever is most convenient.

The *Ship From Location* may only be set on unloaded Delivery Tickets. Once the ticket is loaded, the Location cannot be set or changed.

To prevent the load of a Delivery Ticket or Blend Ticket which results in negative quantities in the Ship From location, both the *Create ICT Based on Ship From Location* preference and the *Stop Invoices that will result in Negative Amount on Hand of Inventoried Products* preference at *Accounting / Setup / Location Preferences* on the *Invoice* tab must be set. A message displays when **Save** is selected to indicating the resulting negative inventory and that no posting was done.

| Add a De | livery Ticket                                                                                                    | × |
|----------|----------------------------------------------------------------------------------------------------|---|
| ⊗        | The following products will have negative inventory balances as a result<br>of the current document.<br>Dept/Prod (DFrt01/Dap) with a new amount on hand of '-500.000'<br>Happened when trying to save this ticket. No Posting was done. |   |
|          | ОК                                                                                                    | ] |

### Ship From on Blend Tickets

With the Create ICT Based on Ship From Location preference enabled (Delivery Ticket tab at Accounting / Setup / Location Preferences), a Ship From Location column is added to the line items grid on the Products tab.

There is also a *Ship From Location* selection at the bottom of the *Products* tab that provides a quick way to override the *Ship From Location* on all line items.

| 🖳 Add Ble | end Ticket # 535                  |                                                                                                    |          |                      |      |                   |               |       |                                   | • ×    |
|-----------|-----------------------------------|----------------------------------------------------------------------------------------------------|----------|----------------------|------|-------------------|---------------|-------|-----------------------------------|--------|
| General   | Products Prices Blend             |                                                                                                    |          |                      |      |                   |               |       |                                   |        |
|           | Acres 10.000 Set 00-Bas           | sicDry                                                                                                    |          | Target Ibs of Analys | is 2 | 000               | Reorder Produ | cts   |                                   |        |
|           | <product name=""></product>       | Rate/Acre                                                                                                    | Unit     | Total Product        | Unit | Blended           | Blended Unit  | Scale | <ship from="" location=""></ship> |        |
| 1         | Dap (18-46-00)                    | 43.478                                                                                                    | Lbs      | 434.780              | Lbs  | 430.000           | Lbs           | 1     | 01IND                             |        |
| 2         | Urea (46-0-0)                     | 48.204                                                                                                    | Lbs      | 482.040              | Lbs  | 480.000           | Lbs           | 1     | 01IND                             |        |
| 3         | Potash (0-0-60)                   | 66.667                                                                                                    | Lbs      | 666.670              | Lbs  | 670.000           | Lbs           | 1     | 01IND                             |        |
| <<br>Re   | ecalc using Rate/Acre Recalc usin | g Total Product                                                                                                    | Reca     | Ic using Blended     |      | Recalc using Scal | e             |       |                                   | >      |
|           |                                   | <s state<="" th=""><th>Ship Fro</th><th>→ Dens</th><th>ty 🗌</th><th>63.54 %</th><th>Water</th><th>(</th><th>) % Clay</th><th>0</th></s> | Ship Fro | → Dens               | ty 🗌 | 63.54 %           | Water         | (     | ) % Clay                          | 0      |
|           |                                   |                                                                                                    | cation>  | CuFt/Ac              | re   | 2.492 Tota        | al CuFt       | 24.92 | Est Salt Out Temp                 | N/A    |
|           |                                   |                                                                                                    |          | Lbs/Ac               | re   | 158.349 To        | tal Lbs       | 1580  | ) Est Temp Change                 | 0      |
|           |                                   |                                                                                                    |          |                      |      |                   |               |       |                                   |        |
| View A    | nalysis Show Splits Additional In | nfo Edit to Act                                                                                                    | tual     | Capture Blender      |      |                   |               |       | Save                              | Cancel |

The *Ship From Location* may only be set on unloaded Blend Tickets. After the ticket is loaded, the location cannot be set or changed.

To prevent the load of a Delivery Ticket or Blend Ticket which results in negative quantities in the Ship From location, both the *Create ICT Based on Ship From Location* preference and the *Stop Invoices that will result in Negative* 

Amount on Hand of Inventoried Products preference at Accounting / Setup / Location Preferences on the Invoice tab must be set. A message displays when **Save** is selected indicating the resulting negative inventory and that no posting was done.

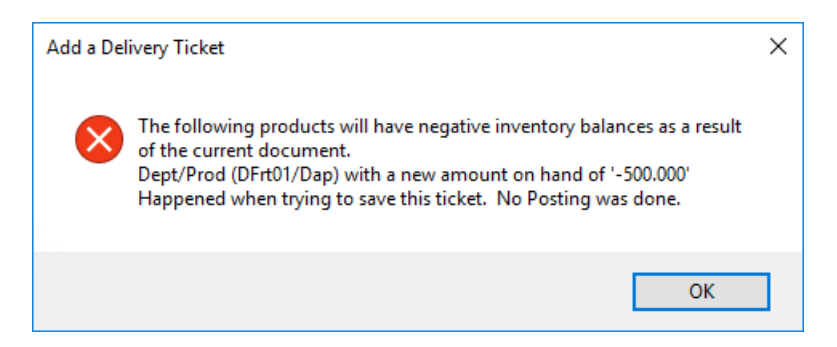

#### Setting the Ship From in SKY Dispatch

In SKY Dispatch, the Ship From can be set on Blends by checking multiple or individual jobs, choosing the **Ellipsis** on the *Search* bar, hovering over *Set Sell/Ship From*, and selecting *Ship From*(s).

**Note:** The Ship From can also be set by selecting a Blend Ticket number, navigating to the *Products* section, and choosing **Set Ship Froms**.

A window will open to *Set Ship From Location* for all eligible Products or to set the *Ship From Department* for each Product.

| Set Ship From Location for Products            |         |      |
|------------------------------------------------|---------|------|
| This will update locations for all eligible pr | oducts. |      |
| Set Ship From Location                         |         | ~    |
|                                                |         |      |
| 28-0-0 - Liquid Fert -00                       |         |      |
| C Ship From Department                         |         |      |
|                                                |         | *    |
|                                                |         |      |
| Aatrex 4L - Chemicals -00                      |         |      |
| Ship From Department                           |         |      |
|                                                | Cancel  | Save |

### Inter-Company Transfer Details

When a ticket containing a Ship From Location on at least one line item is loaded, an Inter-Company Transfer is automatically created to move the Product from the shipping Location to the selling Location.

The ticket below belongs to the Main Location and has two line items, one of which will be shipped out of the Indiana Location.

| 0 | 🖁 Add a Delivery Ticket                                                                                                    |                       |        |                 |               |          |          |                              |             |      |                                   |            |                                               |           |
|---|----------------------------------------------------------------------------------------------------|-----------------------|--------|-----------------|---------------|----------|----------|------------------------------|-------------|------|-----------------------------------|------------|-----------------------------------------------|-----------|
|   | Split         Customer ID         238243         ?         Acres         Ticket #         12000078         ✓         Loaded |                       |        |                 |               |          |          |                              |             |      |                                   | ed         |                                               |           |
|   | Customer Name Mandie Arthurs                                                                                                |                       |        |                 |               |          |          | Ordered 09/05/2023 Mini Bulk |             |      |                                   |            | Bulk                                          |           |
|   | Field ID ?                                                                                                    |                       |        |                 |               |          | Loaded// |                              |             |      |                                   | Repacked   |                                               |           |
|   |                                                                                                    | <comments></comments> |        |                 |               |          | ~        |                              |             |      | Note Pic                          | kup 🗸      | 🗌 On H                                        | old       |
|   |                                                                                                    | < Product             | Name > | <gross></gross> | <tare></tare> | Net      | Unit     | Use                          | Load Amount | Unit | <ship from="" location=""></ship> | Lot Number | <crop cod<="" th=""><th>Container</th></crop> | Container |
|   | 1                                                                                                    | Dap (18-46)           | š-00)  | 2500.000        |               | 2500.000 | Lbs      |                              | 2500.000    | Lbs  | 01IND                             | SSI-123456 | $\sim$                                        |           |
|   | 2                                                                                                    | LimeTons              |        | 1.000           |               | 1.000    | Tons     |                              | 1.000       | Tons |                                   |            | $\sim$                                        |           |
|   |                                                                                                    |                       |        |                 |               |          |          |                              |             |      |                                   |            |                                               |           |

When marked as *Loaded*, the ticket creates a single Inter-Company Transfer moving 2500 lbs of Dap from Indiana to Main.

| 🖳 View an Inter-O             | Company Transfe             | ,             |            |                |           |           | - • •                     |  |  |  |
|-------------------------------|-----------------------------|---------------|------------|----------------|-----------|-----------|---------------------------|--|--|--|
| Ship Date                     | 09/05/2023                  |               | Warel      | house Transfer |           |           |                           |  |  |  |
| <vendor></vendor>             | Intercompa                  |               |            |                | Control   | #         |                           |  |  |  |
| <freight vendor=""></freight> |                             |               |            |                | Load      | #         |                           |  |  |  |
| Est. Freight                  | 0                           | ) S/U         | ◯ \$/Unit  |                |           |           |                           |  |  |  |
| Ticket # From                 | 42103                       | <from></from> | 01IND ~    | SSI Farm Serv  | ices - IN |           |                           |  |  |  |
| Ticket # To                   | 42104                       | <to></to>     | 00MAIN 🔍 🗸 | SSI Farm Serv  | ices - IL |           |                           |  |  |  |
| Tickets                       | Containers <                |               | FROM       | > <            |           | то        | >                         |  |  |  |
| Dept ID                       | <product name=""></product> |               | Lot #      | Quantity       | Unit      | Dept ID T | Product Name              |  |  |  |
| 1 DFrt01                      | Dap (18-46-00)              |               | SSI-123456 | 2500.000       | Lbs       | DFrt00    | Dap (18-46-00)            |  |  |  |
| <                             |                             |               |            |                |           |           | >                         |  |  |  |
| Notes DT # 12000              | 0078                        |               | < >        |                |           |           | Apply Freight Save Cancel |  |  |  |

The net result will be that the Lime inventory in the Main location is relieved, and the Dap inventory in the Indiana location is relieved, with no net change to the amount on hand for Dap in the Main location.

The Inter-Company Transfer must be processed through a Purchase Invoice to complete the transaction.

#### Voiding

If a situation arises where the original Blend or Delivery Ticket transaction that initiated an Inter-Company Transfer Ship From needs to be voided or reversed, navigate to the appropriate transaction. Upon completing a Void or Reverse, Agvance will create an offsetting ICT to move the Product back to the original Location.

| 🖳 View an Inter-O             | Company Transfer            | r             |               |                |            |           |                | • ×    |
|-------------------------------|-----------------------------|---------------|---------------|----------------|------------|-----------|----------------|--------|
| Ship Date                     | 09/05/2023                  |               | Ware          | house Transfer |            |           |                |        |
| <vendor></vendor>             | Intercompa                  |               |               |                | Contro     | pl #      |                |        |
| <freight vendor=""></freight> |                             |               |               |                | Loa        | d #       |                |        |
| Est. Freight                  | 0                           | ) 🔿 \$/Un     | iit 💿 Total\$ |                |            |           |                |        |
| Ticket # From                 | 42105                       | <from></from> | 01IND ~       | SSI Farm Ser   | vices - IN |           |                |        |
| Ticket # To                   | 42106                       | <to></to>     | 00MAIN $\sim$ | SSI Farm Ser   | vices - IL |           |                |        |
| Tickets                       | Containers <                |               | FROM          | >              | <          | т         | 0              | >      |
| Dept ID                       | <product name=""></product> |               | Lot #         | Quantity       | Unit       | Dept ID T | Product Name   | F      |
| 1 DFrt01                      | Dap (18-46-00)              |               | SSI-123       | -2500.000      | Lbs        | DFrt00    | Dap (18-46-00) |        |
|                               |                             |               |               |                |            |           |                |        |
| <                             |                             |               |               |                |            |           |                | >      |
| Notes DT # 12000              | 0078                        |               | \$            |                |            |           | Apply Freight  |        |
|                               |                             |               |               |                |            |           | Save           | Cancel |

After voiding the transaction, process the offsetting Inter-Company Transfers to clear them.